## **Slate – Applicant Profile**

Login to Slate <u>https://applygrad.case.edu/manage/</u> and use Single Sign-On to access the site. Search for an applicant using the Records tab at the top or the Search bar in the upper right corner.

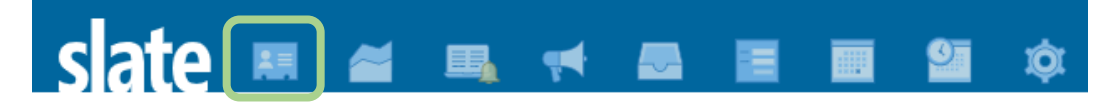

The Dashboard tab will display contact and biographic information, as well as all applications created.

The Timeline tab will display all account activities. When in the timeline tab, you can click the email subject line to display the content of the email that was sent.

|                                                                                                    | All created applications will generate a new tab across the top                           |                     |                                                                                  |  |  |  |  |  |
|----------------------------------------------------------------------------------------------------|-------------------------------------------------------------------------------------------|---------------------|----------------------------------------------------------------------------------|--|--|--|--|--|
|                                                                                                    | Preferred Name is in parenthes                                                            | Applicant ID Number |                                                                                  |  |  |  |  |  |
| Moss                                                                                                    | TEST, Ryke (RJ)                                                                           |                     | Applicant 07819046                                                               |  |  |  |  |  |
| Dasht                                                                                                    | Fall 2021: Biome Decided                                                                  | Profile Materials   |                                                                                  |  |  |  |  |  |
| Fall 20                                                                                                    | 21: Biomedical Engineering (PhD)                                                          | Overview            |                                                                                  |  |  |  |  |  |
| Decided<br>Submitted September 30, 2020<br>Last updated February 10, 2021 Admit<br>Reason: Full Standing<br>Status: Released |                                                                                           |                     | <u>Financial Alo</u><br><u>Workflows</u><br><u>Portfolio</u>                     |  |  |  |  |  |
| Program: Biomedical Engineering (PhD)<br>Entry Term: Fall 2021<br>Submission Date: 9/30/2020                                 |                                                                                           |                     | Read Application                                                                 |  |  |  |  |  |
| Dual De<br>Dual De<br>Plan:<br>Subplan<br>Concent<br>Enrollm                                                                 | gree Applicant: No<br>gree Program:<br>::<br>tration: Biophotonics<br>ent Load: Full-Time |                     | Edit Application Details<br>Engineering Application Details<br>CSE Prerequisites |  |  |  |  |  |
| EMPLID<br>CWRU N<br>CWRU E<br>Citizens                                                                                       | :<br>letwork ID:<br>imail:<br>hip: Non-Citizen                                            |                     |                                                                                  |  |  |  |  |  |

This section displays the applicant's admission status (Admit, Deny, Withdrawn) or Matric if the applicant has been matriculated into SIS. If the student declined their offer, it will be Student-Initiated Withdrawal.

4

Read Application will bring up the application in Reader.

Status: Released means the official offer letter was sent.

The Checklist directly correlates to the one shown in the Student Status Portal. Items can be marked as Waived or Received by clicking the arrow button.

| Checklist        |                                                 |                         |            |         |      |  |  |  |  |
|------------------|-------------------------------------------------|-------------------------|------------|---------|------|--|--|--|--|
| Insert Requireme | ent                                             |                         | A          |         |      |  |  |  |  |
| ×                | GRE Score Report                                |                         | Awaiting   | ~       |      |  |  |  |  |
| 08/13/2020       | Transcript (Munich Business School)             |                         | Received   | ~       |      |  |  |  |  |
| 08/13/2020       | Resume or CV                                    |                         | Received   | ~       | Edit |  |  |  |  |
| 08/13/2020       | Statement of Purpose                            |                         | Received   | ~       |      |  |  |  |  |
| 08/13/2020       | TOEFL/IELTS/PTE Test Score Report               |                         | Received   | ~       |      |  |  |  |  |
| ×                | Recommendation (Felicia Moss, Case)             |                         | Awaiting   | ~       |      |  |  |  |  |
| ×                | Recommendation (Will Moss, Noah's)              |                         | Awaiting   | ~       |      |  |  |  |  |
| ×                | Recommendation (William Moss, Noah's)           |                         | Awaiting   | ~       |      |  |  |  |  |
| ×                | Reply to Your Graduate Studies Offer of Adm     | issi Form               | Awaiting   | *       | Edit |  |  |  |  |
| Materials        |                                                 |                         |            |         |      |  |  |  |  |
| Date 🔺 🔥         | Description                                     | Record                  |            | User    |      |  |  |  |  |
| New Material     |                                                 |                         |            |         |      |  |  |  |  |
| 10/15/2020       | Transcript (Official) Munich Business<br>School | Folio                   |            | Felicia |      |  |  |  |  |
| 08/13/2020       | Cached Application                              | This Application        | n          |         |      |  |  |  |  |
| 08/13/2020       | Statement of Purpose                            | urpose This Application |            |         |      |  |  |  |  |
| 08/13/2020       | Resume/CV                                       | This Application        | n          |         |      |  |  |  |  |
| 08/13/2020       | Transcript (Copy) Munich Business School        | Folio                   |            |         |      |  |  |  |  |
| Decisions        |                                                 |                         |            |         |      |  |  |  |  |
| Effective        | Decision Re                                     | eleased                 | Received   | User    |      |  |  |  |  |
| 10/30/2020       | Admit Full Standing GRAD Admit L 10             | /30/2020                |            | Felicia | al i |  |  |  |  |
| 08/26/2020       | Admit Conditional GRAD Admit Let 08             | /26/2020                | 09/06/2020 | William | al.  |  |  |  |  |
|                  |                                                 |                         |            |         |      |  |  |  |  |

The Materials section indicates any unofficial or official documents received. [See *How to Record Official Documents in Slate* PDF]

You can view the official decision letter here.

If you need assistance, contact the School of Graduate Studies. Phone: 216.368.4390 • Email: gradadmit@case.edu